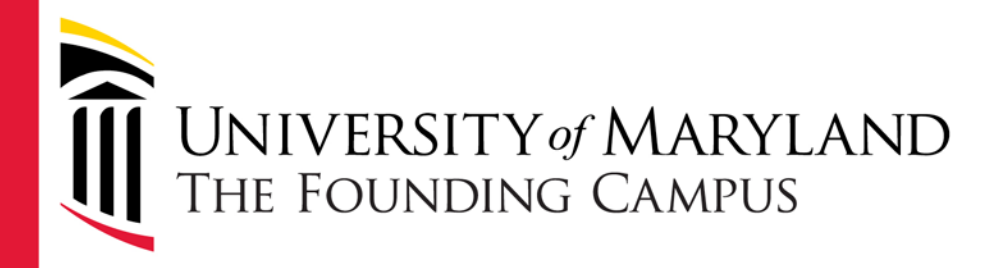

### **Payroll Rep Meeting**

February 16, 2017 SOP – PH N103 9:30am - noon

### Agenda

- Human Resource Services
  - Regular Non Exempt Automatic Probation Increase
  - HRSC Reminders
  - New Onboarding Registration Page
  - Educational Credentials
- Financial Services
  - Legislative Audit Payroll Finding
  - Work Location
  - Editable W4 Form
  - Leave
  - Administrative Leave Reporting

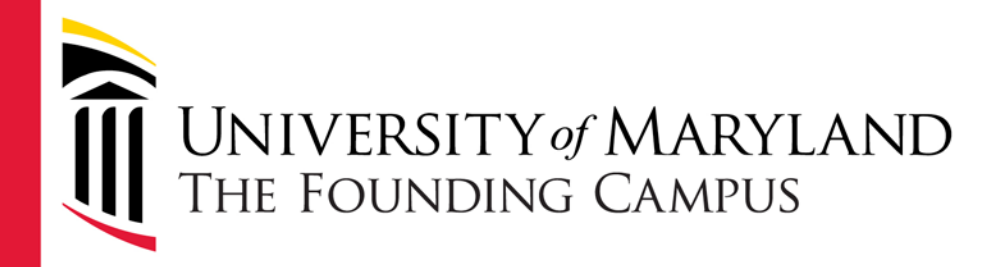

#### **HR-** Compensation

Andrew George

#### Regular Non-Exempt Automatic Probation Increase

- 2.5% Salary increase for Regular Non-Exempt Employees (Empl Class 20) for completing probation to become an automated process.
- Eligible employees will automatically receive the probation completion record after six months. Outliers will need to be handled separately.
- HRS and CITS are currently testing. Intended implementation at the end of February/early March.
- More details to follow.

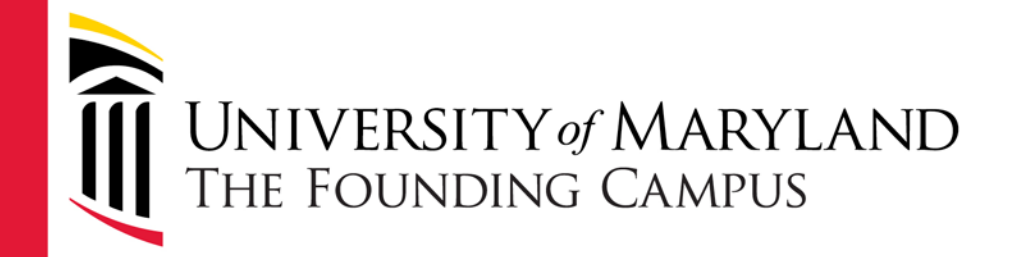

## HR Service Center Reminders

Karla Evans Sierra Reynolds

#### Reminders

- Processing Schedule
- ePAF Processing
- Electronic Form I-9
- Onboarding Foreign Nationals
- Temporary Social Security Numbers
- Visa Renewals

### **HRSC Processing Schedule**

- Schedule is published every May and November.
- Schedule can be found at: <u>http://www.umaryland.edu/hrs/hrsc/</u>
- Review deadline dates. Dates can change depending on CPB's schedule.

#### ePAF Processing

- ePAF must be approved by the final approver by the deadline to be processed in that pay cycle. This includes hires for onboarding or C1 and C2 staff.
- Only attach paperwork to ePAF that is listed as a required document. All documents attached to ePAF are uploaded into the employees file.
- Always check the visualizer to see where your ePAF is in the workflow.

#### ePAF Visualizer

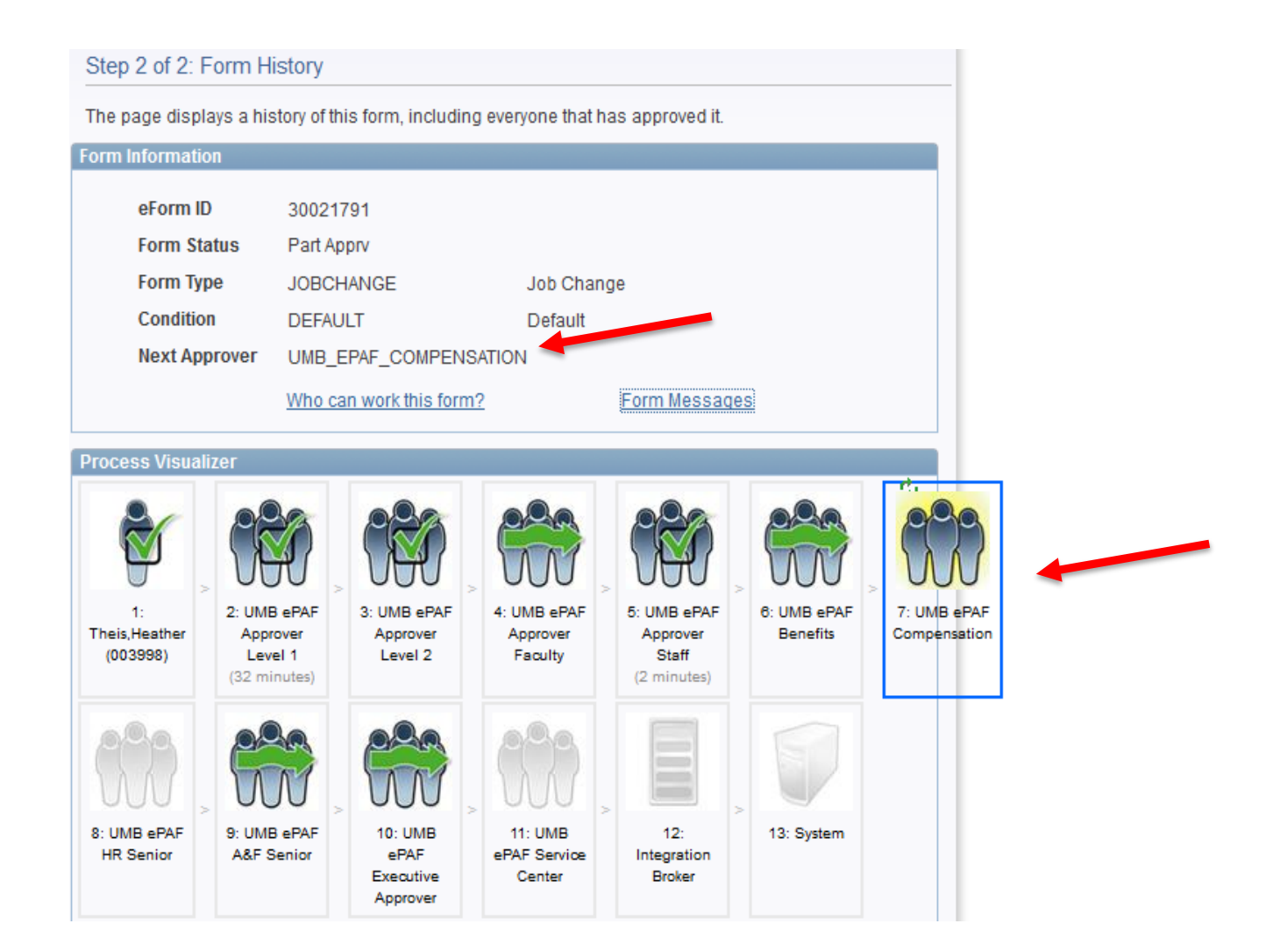

### **Electronic Form I-9**

#### Who Should use Electronic Form I-9

- New or Rehires ONLY
- For **new hires/rehire** this must be done no **later** than 3 business day from the hire date.
- Employee's already on payroll are not required to do another I-9 for promotions, name changes or VISA renewals
- HRSC will update I-9 for name changes and Visa renewals

### **Onboarding Foreign Nationals**

- Foreign Nationals attending onboarding must bring the following to onboarding:
  - Foreign Passport
  - 1-94
  - Work Authorization Paperwork
    - F1 (I-20)
    - F1 OPT (EAD Card)
    - H1B (797A)
    - J1 (DS-2019)
    - J2 (EAD Card)
  - Social Security Card or Receipt from SSA

### Temporary Social Security Number

- Packet is given to new employee of instructions on what they need to do if they do not have a social security card.
- Included in the packet is the Affidavit of Compliance to be completed by department to request a temporary social security number
- Department must sign affidavit and send to HR Service Center with a copy of the receipt from Social Security.

#### Visa Renewals

- HR Service Center will send reminder notifications out 30 days prior to expiration.
- Departments should run visa expiration query monthly. UMB\_PR\_VISA\_EXPIRATION\_DATES
- Prior to expiration of current VISA the employee bring renewal work authorization paperwork to HR Service Center to avoid termination from payroll.

#### Visa Renewals

- Employee must update their Glacier record and send original Glacier with supporting documents to FS-Payroll. HR Service Center does not need copy of Glacier.
- Form I-9 update will be completed by the HR Service Center.

#### Who to Contact

• HR Service Center e-mail:

HRServiceCenter@umaryland.edu

 HR Service Center Phone: 6-7600

#### Questions?

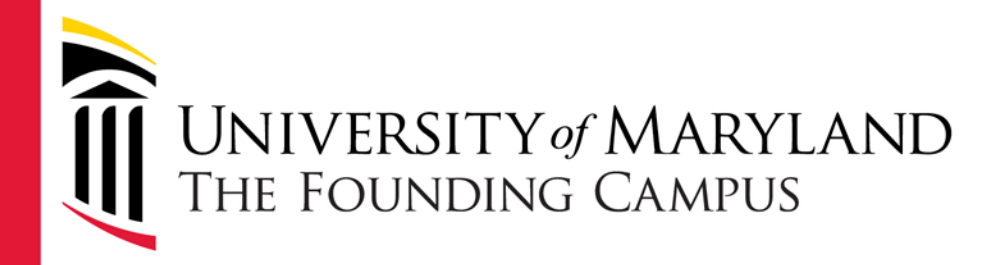

#### Human Resources Juliet Dickerson

- A new site has been created for onboarding registration
- All participants for onboarding will be registered at this one site
- The site is located on the Human Resources page under Manager's toolkit/Onboarding

- Why the change?
  - Currently participants are registered through 2 channels:
    - Faculty and transfers email to HR Jobs
    - New staff entered on ePaf
  - Current practice is inefficient, and requires reps to remember to complete information and/or send email - new hires are easily missed
  - Reps have no easy way to track who they've enrolled, must keep a separate system for history
  - Reps have no way to know if their new hire attended without contacting HR

- New functionality
  - New employee will receive an auto-generated welcome letter immediately upon completion of the registration
  - Reps will receive an auto-generated email that confirms the new employee's registration
  - Reps will be able to see their registration history records of all new employees they have registered
  - Reps will be able to confirm that their new employee attended
- Cutoff will be enforced and is hard coded by the new system
- Request: Please direct new hires to their welcome letters for location/parking

#### **Onboarding Registration - site**

=

| 🗄 University of Maryland, I X 🖞 Onboarding New Employee 🖹 University of Maryland, Balti 🗎 University of Maryland, Balti 🕇                                                                                                    | - 6                       |
|----------------------------------------------------------------------------------------------------|---------------------------|
| $\leftarrow$ $\rightarrow$ (D) $\mid$ $rel = dumaryland.edu/onboarding$                                                                                                    |                           |
| MYUMB DIRECTORY UMB ALERTS THE ELM BLACKBOARD SURPS UM SHUTTLE Q Search<br>UNIVERSITY of MARYLAND<br>THE FOUNDING CAMPUS<br>UMB is The Founding Campus of the University System of Maryland.                                                                              |                           |
| About UMB Academics Admissions Research Services University Life Give to UMB                                                                                                    |                           |
| Welcome to Onboarding                                                                                                    |                           |
| Home Onboarding is the UMB commitment to ensure that employees have the information they need to get off to a great start. The program make informed decisions as they begin their exciting carcers.                                                                      | is designed to help them  |
| Who Should Attend<br>OnboardingThis Onboarding registration site will allow you to do the following:                                                                                                    |                           |
| Register Your Employee for<br>Onboarding• Register new, rehired and transferred employees for onboarding*<br>• Upload completed and signed Parking and Building Access forms*                                                                                             |                           |
| Your Registration History  • View your history of previous Onboarding registrations                                                                                                    |                           |
| Campus Onboarding Schedule At the end of the registration process, the participant will receive a welcome letter by email that gives detailed information on where the and the necessary documents needed for their first day. You will receive a confirmation email.     | o report, where to park   |
| Your Parking Access Forms<br>History Register new employee for Onboarding                                                                                                    |                           |
| Blank Parking Access Forms for Parking and Transportation Services + Completed and signed forms must be saved as PDF prior to starting Onboarding registration. You may upload completed forms at a Onboarding Registration history and clicking on the upload icon [ 1]. | ater date by viewing your |
| FAQ                                                                                                    |                           |

s Work Order The University of Maryland, Baltimore is the founding campus of the University System of Maryland. 620 W. Lexington St., Baltimore, MD 21201 | 410-706-3100

Jobs

#### **Onboarding Registration - site**

| 🗖 University of Maryland, I X 🛛 Onboarding New Employee   🗇 University of Maryland, Balti   🖨 Univ                | rrsity of Maryland, Balti +                                                                                                    | - 0                           |  |  |  |  |  |  |
|----------------------------------------------------------------------------------------------------|----------------------------------------------------------------------------------------------------|-------------------------------|--|--|--|--|--|--|
| $\leftarrow$ $\rightarrow$ $\circlearrowright$ $\mid$ $	extsf{a}$ cf.umaryland.edu/onboarding/whoShouldAttend.cfm |                                                                                                    |                               |  |  |  |  |  |  |
| UNIVERSITY of M<br>The Founding Ca                                                                                | MYUMB DIRECTORY UMB ALERTS THE ELM BLACKBOARD SURFS UM SHUTTLE Q. Search<br>ARYLAND<br>MPUS COCATED IN BALTIMORE,<br>UMB is The Founding Campus of the University System of Maryland.                                                                                                    |                               |  |  |  |  |  |  |
| About UMB Academics                                                                                               | Admissions Research Services University Life Give to UMB                                                                                                    |                               |  |  |  |  |  |  |
| Who Should Attend Onl                                                                                             | boarding                                                                                                    |                               |  |  |  |  |  |  |
| Home                                                                                                    | Who Should Attend Onboarding                                                                                                    |                               |  |  |  |  |  |  |
| Who Should Attend<br>Onboarding                                                                                   | <ul> <li>New regular employees and post-doctoral/research fellows who are 50% or more and do not have an empliD</li> <li>Employees who are moving into a status that provides more benefit options:</li> </ul>                                                                                                    |                               |  |  |  |  |  |  |
| Register Your Employee for<br>Onboarding                                                                          | CI to regular staff or faculty position     CII to regular staff or faculty position                                                                                                    |                               |  |  |  |  |  |  |
| Your Registration History                                                                                         | <ul> <li>Non-exempt regular to exempt regular</li> <li>Post-doctoral fellow to regular staff or faculty position</li> </ul>                                                                                                    |                               |  |  |  |  |  |  |
| Campus Onboarding Schedule                                                                                        | Below 50% to above 50% regular staff or faculty position                                                                                                    |                               |  |  |  |  |  |  |
| Your Parking Access Forms<br>History                                                                              | <ul> <li>Student to regular staff or faculty position</li> <li>Affiliates who are being hired by UMB and have an empliD</li> </ul>                                                                                                    |                               |  |  |  |  |  |  |
| Blank Parking Access Forms<br>for Parking and Transportation<br>Services                                          | <ul> <li>New regular employees who are being nired from another state agency or USM institution</li> <li>Employees whose jobs are changing with no impact to their benefits options, do not need to attend onboarding. Exempt Reg<br/>exempt Regular to Non-exempt Regular, Exempt regular to Faculty, etc.</li> </ul> | Jular to Exempt Regular, Non- |  |  |  |  |  |  |
| FAQ                                                                                                    |                                                                                                    |                               |  |  |  |  |  |  |

#### **Onboarding Registration - form**

| About UMB Academics                        | Admissions Research Services University Life                                                        | Give to UMB                                  |  |
|--------------------------------------------|----------------------------------------------------------------------------------------------------|----------------------------------------------|--|
| Onboarding - Registration                  | ı                                                                                                   | Home                                         |  |
| Home                                       | Onboarding Registration                                                                             |                                              |  |
| Who Should Attend                          | First Name »                                                                                        |                                              |  |
| Register Your Employee for                 | Last Name »                                                                                         |                                              |  |
| Onboarding                                 | Employee's E Mail Address »                                                                         |                                              |  |
| Your Registration History                  | Request Type *                                                                                      | ×.                                           |  |
| Your Parking Access Forms<br>History       | Employee Classification #                                                                           | » (required for rehire/conversion/promotion) |  |
| Blank Parking Access Forms                 | Previous Employee Classification                                                                    | v                                            |  |
| for Parking and Transportation<br>Services | Does this person have a work visa? #                                                                | ×                                            |  |
| FAQ                                        | Visa (Other description)                                                                            |                                              |  |
|                                            | is this person transferring from another USM institution or State Agency? $\ensuremath{\texttt{s}}$ | ×                                            |  |
|                                            | New UMB Job Title »                                                                                 |                                              |  |
|                                            | Department Name #                                                                                   |                                              |  |
|                                            | Department Number =                                                                                 |                                              |  |
|                                            | Effective Hire Date »                                                                               |                                              |  |

#### **Onboarding Registration - form**

| 🗖 Univ       | ersity of             | f Marylaı | nd,   $\times$ | 🗇 Onboarding New Employee   🖨 University of Maryland, Balti   🖨 University of | of Maryland, Balti +                                                         |                                                                                                    |                           | -   | ٥ | ) |
|--------------|-----------------------|-----------|----------------|-------------------------------------------------------------------------------|------------------------------------------------------------------------------|----------------------------------------------------------------------------------------------------|---------------------------|-----|---|---|
| $\leftarrow$ | $\rightarrow$         | Ü         | ₿              | cf. <b>umaryland.edu</b> /onboarding/onboarding.cfm                           |                                                                              |                                                                                                    | ☆   =                     | - 1 | ٩ |   |
|              |                       |           |                |                                                                               | ne and person transferring from another our finantation of otate figurey. •- | Ť.                                                                                                    |                           |     |   |   |
|              |                       |           |                |                                                                               | New UMB Job Title »                                                          |                                                                                                    |                           |     |   |   |
|              | Department Name »     |           |                |                                                                               |                                                                              |                                                                                                    |                           |     |   |   |
|              |                       |           |                |                                                                               | Department Number »                                                          |                                                                                                    |                           |     |   |   |
|              | Effective Hire Date » |           |                |                                                                               |                                                                              |                                                                                                    |                           |     |   |   |
|              | Onboarding Date »     | V         |                |                                                                               |                                                                              |                                                                                                    |                           |     |   |   |
|              |                       |           |                |                                                                               | Where should the participant report<br>on their 2nd day? »                   | Address:                                                                                                    |                           |     |   |   |
|              |                       |           |                |                                                                               |                                                                              | Contact Person:                                                                                                    |                           |     |   |   |
|              |                       |           |                |                                                                               |                                                                              | Contact Phone Number:                                                                                                    |                           |     |   |   |
|              |                       |           |                |                                                                               | Upload Parking and Garage Access Form                                        | Yes                                                                                                    |                           |     |   |   |
|              |                       |           |                |                                                                               |                                                                              | » Denotes Required Field                                                                                                    |                           |     |   |   |
|              |                       |           |                |                                                                               |                                                                              | (Check this box above if you want to upload employee's monthly parking form now. Pleas<br>completed form signed and saved as PDF before continuing. Leave blank if you plan to up<br>date. Go to your Registration History page to upload at a later date.) | e have<br>load at a later |     |   |   |
|              |                       |           |                |                                                                               |                                                                              | Submit Onboarding Registration                                                                                                    |                           |     |   |   |

An email confirmation will be sent to both the employee and the person completing this form

# Onboarding Registration – Confirmation email to Payroll Rep is sent immediately

| All Unread                                                                                                    | daughton                                |
|----------------------------------------------------------------------------------------------------|-----------------------------------------|
| 🖃 🔒 🦘 🖑 🕆 🦊 🗳 🤿 FW: UMB Human Resource Services - Onboarding Confirmat                                                                                                    | ion - Message (HTML) ? 🖪 🗕 🗖 🗙 🗖        |
| FILE MESSAGE INSERT OPTIONS FORMAT TEXT REVIEW                                                                                                    |                                         |
| Address Check       Calibri       Image: Calibri       Image: Calibr | ance<br>ance<br>ance<br>Ta Zoom Add-ins |
| To<br>Send Subject FW: UMB Human Resource Services - Onboarding Confirmation                                                                                                    |                                         |
| From: webdevelopment@umaryland.edu [mailto:webdevelopment@umaryland.edu]<br>Sent: Monday, February 13, 2017 11:40 AM<br>To: Daughton, Joanne (HRS) < <u>Joanne.Daughton@umaryland.edu</u> ><br>Subject: UMB Human Resource Services - Onboarding Confirmation                                                                                                    |                                         |
| UNIVERSITY of MARYLAND<br>THE FOUNDING CAMPUS                                                                                                    |                                         |
| Joanne Daughton has been registered to Onboarding successfully.                                                                                                    |                                         |
| Onboarding Date: 02/20/2017 - 620 W. Lexington Street                                                                                                    |                                         |
| Sincerely,                                                                                                    |                                         |
| Staffing and Career Services<br>Human Resouce Services<br>620 West Lexington Street<br>Baltimore, Maryland 21201<br>410 706 7171<br>410 706 8178 fax                                                                                                    |                                         |
|                                                                                                    | 1                                       |

# Onboarding Registration – Welcome letter to new hire is sent immediately

| te           | respond Quick steps is move lags i rind                                                                                                    |
|--------------|----------------------------------------------------------------------------------------------------|
| F            | Image: Solution of the state of the state of the sta |
|              | Verdana       9       A       A       I       I </th                                                                                                    |
| Mo           | 🗘 You are not responding to the latest message in this conversation. Click here to open it.                                                                                                    |
| D<br>FV<br>⊙ | To         Indext Construction           Send         FW: UMB Human Resource Services - Onboarding Confirmation                                                                                                    |
|              | From: webdevelopment@umaryland.edu [mailto:webdevelopment@umaryland.edu]<br>Sent: Monday, February 13, 2017 11:40 AM<br>To: Daughton, Joanne (HRS) < Joanne. Daughton@umaryland.edu><br>Subject: UMB Human Resource Services - Onboarding Confirmation<br>WINIVERSITY of MARYLAND<br>THE FOUNDING CAMPUS<br>02/13/2017                                                                                                    |
| r            | Dear Joanne Daughton,                                                                                                    |
| L            | Congratulations, and welcome to our vibrant community at the University of Maryland, Baltimore (UMB). Your first day of employment is 02/20/2017 and will begin with an onboarding session at 620 W. Lexington Street,<br>Baltimore, MD 21201. The session will be held from 8:30 a.m. to 3:00 p.m. Parking is available in the Saratoga Garage located at 220 North Arch Street, Baltimore, MD 21201, and you will receive a parking voucher for the<br>day.                                                                                                    |
| •            | Lunch will be provided. Please contact HR immediately if you have special dietary needs related to a health condition or religious requirement.                                                                                                    |
| 1            | Before your first day, will need to do the following:                                                                                                    |
|              | <ul> <li>Visit the <u>New employee page</u> for instructions to prepare you for the day. Make sure you review the new hire forms checklist which summarizes the documentation you will need to place you on payroll.</li> <li>Complete your <u>Electronic Form 1-9</u> and print the receipt. If you are already on payroll with UMB, you do not need to complete this step.</li> </ul>                                                                                                    |
|              |                                                                                                    |

#### Your onboarding registration history

| D onversity of maryland, T A D on boardoning new chiphogee   D on versity of maryland, Bain   D on versity of maryland, Bain   T                                                             | - 0                                       |
|----------------------------------------------------------------------------------------------------|-------------------------------------------|
| $\leftarrow$ $\rightarrow$ O $\mid$ $rac{\Delta}$ cf.umaryland.edu/onBoarding/OnBoardingHistony.cfm                                                                                          |                                           |
| MYUMB DIRECTORY UMB ALERTS THE ELM BLACKBOARD SURFS UM SHUTTLE Q Search<br>UNIVERSITY of MARYLAND<br>THE FOUNDING CAMPUS<br>UMB is The Founding Campus of the University System of Maryland. |                                           |
| About UMB Academics Admissions Research Services University Life Give to UMB                                                                                                    |                                           |
| Home<br>Onboarding - Registration History                                                                                                    |                                           |
| Home Your Onboarding History<br>Who Should Attend<br>Onboarding Sort By Sort Order                                                                                                    |                                           |
| Register Your Employee for Onboarding Click on 🖉 to edit registration or change Onboarding date for your employee. Changes can be made up until two bus                                      | siness days prior to the Onboarding date. |
| Your Registration History Name Job Title Onboarding Date Attended Submitted O                                                                                                    | Dn Upload Parking Permit                  |
| Campus Onboarding Schedule Juliet Dickerson Director 02/20/2017 02/09/2017                                                                                                    | <u>t</u>                                  |
| Your Parking Access Forms<br>History                                                                                                    | <b>1</b>                                  |
| Blank Parking Access Forms<br>for Parking and Transportation<br>Services                                                                                                    |                                           |
| FAQ                                                                                                    |                                           |

#### Campus onboarding schedule

|                                                                                                    | 🗇 University of Maryland, I 🗙 📄 Onboarding New Employee   🗇 University of Maryland, Balti   E | 3 University of Maryland, I | Salti +                                     |                                      | - 0            |
|----------------------------------------------------------------------------------------------------|-----------------------------------------------------------------------------------------------|-----------------------------|---------------------------------------------|--------------------------------------|----------------|
| Diversity of MARY LAND       Diversity of MARY LAND       Diversity of Mary Land         Adduct UNI       Addemic       Admission       Research       Bindle       Market Mark         Adduct UNI       Addemic       Admission       Research       Bindle       Market Mark         Choosedning Schedule       Image: Market Market Ma                                                                                                    | ← → Ď   A ct.umaryland.edu/onbloarding/onBloardingDates.cfm                                   |                             |                                             |                                      | () ☆   =  2 () |
| About UMD       Academic       Messent       Service       University Life       Ope to UMD         Dhobarding Schedule                                                                                                    |                                                                                               | / MARYLANE<br>Campus        | UMB is the Founding Campus of the U         | E.<br>Iniversity System of Maryland. |                |
| None       Coloradio Schedul         None       0         None       0                                                                                                    | About UMB Academ                                                                              | lics Admissions             | Research Services University Life Give to U | мв                                   |                |
| NomeRegistryColording DateLockionMonibanding00000000000000000000000000000000000000000000000000000000000000000000000000000000000000000000000000000000000000000000000000000000000000000000000000000000000000000000000000000000000000000000000000<                                                                                                    | Onboarding Schedul                                                                            | le                          |                                             | Home                                 |                |
| No Should Attend<br>Chobarding12020212004 Lengton SteedRegister Your Employee For<br>Tobadrag222004 Lengton SteedYour Registration History222004 Lengton SteedCampo Aboarding Schede320202212004 Lengton SteedNor Registration History320202212004 Lengton SteedNor Parking Access Forms<br>For Parking and Transported320202212004 Lengton SteedRogistration History320202212004 Lengton SteedNor Parking Access Forms<br>For Parking Access Forms<br>For Parking and Transported320202212004 Lengton SteedRogistration History320202212004 Lengton Steed2004 Lengton SteedRogistration History320202212004 Lengton Steed2004 Lengton SteedRogistration History320202212004 Lengton Steed2004 Lengton SteedRogistration History320202212004 Lengton Steed2004 Lengton SteedRogistration History320202212004 Lengton Steed2004 Lengton SteedRogistration History320202212004 Lengton Steed2004 Lengton SteedRogistration History320202212004 Lengton Steed2004 Lengton SteedRogistration History320202212004 Lengton Steed2004 Lengton SteedRogistration History320202212004 Lengton Steed2004 Lengton SteedRogistration History320202212004 Lengton Steed2004 Lengton Steed<                                                                                                    | Home                                                                                          | Register                    | Onboarding Date                             | Location                             |                |
| OnbardingI<br>0I<br>0                                                                                                    | Who Should Attend                                                                             | 20                          | 02/20/2017                                  | 620 W. Lexington Street              |                |
| Register Your Employee<br>Diboarding100/2020200/0 Langen StreetYour Registration History100.00 Langen Street0.00 Langen StreetCompace Andreage Street<br>History100.00 Langen Street0.00 Langen StreetYour Parking Access Forms<br>for Parking and Transportation<br>Services10.00 Langen Street0.00 Langen StreetRot0.00 Langen Street<br>Services0.00 Langen Street<br>Services0.00 Langen Street<br>Services0.00 Langen Street<br>ServicesRot0.00 Langen Street<br>Services0.00 Langen Street<br>Services0.00 Langen Street<br>Services0.00 Langen Street<br>ServicesRot0.00 Langen Street<br>Services0.00 Langen Street<br>Services0.00 Langen Street<br>Services0.00 Langen Street<br>ServicesRot0.00 Langen Street<br>Services0.00 Langen Street<br>Services0.00 Langen Street<br>Services0.00 Langen Street<br>ServicesRot0.00 Langen Street<br>Services0.00 Langen Street<br>Services0.00 Langen Street<br>ServicesRot0.00 Langen Street<br>Services0.00 Langen Street<br>Services0.00 Langen Street<br>ServicesRot0.00 Langen Street<br>Services0.00 Langen Street<br>Services0.00 Langen Street<br>ServicesRot0.00 Langen Street<br>Services0.00 Langen Street<br>Services0.00 Langen Street<br>ServicesRot0.00 Langen Street<br>Services0.00 Langen Street<br>Services0.00 Langen Street<br>ServicesRot0.00 Langen Street<br>Services0.00 Langen Street <bre< td=""><td>Onboarding</td><td>20</td><td>03/06/2017</td><td>620 W. Lexington Street</td><td></td></bre<>                                                                                                    | Onboarding                                                                                    | 20                          | 03/06/2017                                  | 620 W. Lexington Street              |                |
| Otboarding102001/20122001/20122001/20142001/20142001/2014Your Registration History1004/201/20104/201/20104/201/20104/201/201Your Parking Access Form<br>For Parking and Transportation<br>Service1004/201/20104/201/20104/201/201And04/201/20104/201/20104/201/20104/201/20104/201/201And04/201/20104/201/20104/201/20104/201/201And04/201/20104/201/201 </td <td>Register Your Employee for</td> <td>20</td> <td>03/20/2017</td> <td>620 W. Lexington Street</td> <td></td>                                                                                                    | Register Your Employee for                                                                    | 20                          | 03/20/2017                                  | 620 W. Lexington Street              |                |
| Your Registration HistoryI<br>094/220292/0492/0492/0                                                                                                    | Onboarding                                                                                    | 20                          | 04/03/2017                                  | 620 W. Lexington Street              |                |
| Campus Obboarding Schedule\$\beta_0\$\substackYour Parking Access Forms<br>Proving and Transportation<br>Services\$\beta_0\$\substack\$\substackBlank Parking Access Forms<br>for Parking and Transportation<br>Services\$\beta_0\$\substack\$\substackFAQ\$\beta_022027\$\substack\$\substack\$\substack\$\beta_0\$\substack\$\substack\$\substack\$\substack\$\beta_0\$\substack <td>Your Registration History</td> <td>20</td> <td>04/17/2017</td> <td>620 W. Lexington Street</td> <td></td>                                                                                                    | Your Registration History                                                                     | 20                          | 04/17/2017                                  | 620 W. Lexington Street              |                |
| Your Parking Access Forms<br>History10SubS2021Suc Campus CenterBlank Parking Access Forms<br>for<br>Services606/02/20176MC Campus CenterFAQ6062/02/20176MC Campus CenterFAQ70/05/20175MC Campus CenterFAQ70/05/20175MC Campus CenterFAQ609/02/20175MC Campus CenterFAQ609/02/20175MC Campus CenterFAQ609/02/20175MC Campus CenterFAQ609/02/20175MC Campus CenterFAQ609/02/20175MC Campus CenterFAQ609/02/20175MC Campus CenterFAQ609/02/20175MC Campus CenterFAQ609/02/20175MC Campus CenterFAQ9/05/20175MC Campus CenterFAQ9/05/20175MC Campus CenterFAQ<                                                                                                    | Campus Onboarding Sched                                                                       | iule 20                     | 05/01/2017                                  | SMC Campus Center                    |                |
| Your Parking Access Forms       10       \$x92/202       \$MC Campus Center         Blank Parking Access Forms       0       \$x92/202       \$MC Campus Center         Por Parking Ancess Forms       0       \$x92/202       \$MC Campus Center         FAO       0       \$x92/202       \$MC Campus Center         FAO       0       \$x92/202       \$MC Campus Center         FAO       0       \$x92/202       \$MC Campus Center         FAO       0       \$x92/202       \$MC Campus Center         FAO       0       \$x92/202       \$MC Campus Center         FAO       0       \$x92/202       \$MC Campus Center         FAO       0       \$M2/202       \$MC Campus Center         FAO       0       \$M2/202       \$MC Campus Center         FAO       0       \$M2/202       \$MC Campus Center         FAO       0       \$M2/202       \$MC Campus Center         FAO       0       \$M2/202       \$MC Campus Center         FAO       0       \$M2/202       \$MC Campus Center         FAO       0       \$M2/202       \$MC Campus Center         FAO       0       \$M2/202       \$MC Campus Center         FAO       \$M2/202       \$MC Campus                                                                                                    |                                                                                               | 20                          | 05/15/2017                                  | SMC Campus Center                    |                |
| Bank Parking Access Forms<br>for Parking and Transportation<br>Services       10       96/2/2017       96/2/2017       96/2/2017         FAQ       0       0/2/9/2017       0/2/9/2017       62/0/2017       62/0/2017         FAQ       0       0/2/9/2017       0/2/9/2017       60/2/2017       60/2/2017         Image: Services       0       0/2/9/2017       0/2/9/2017       60/2/2017       60/2/2017         Image: Services       0       0/2/2/2017       0/2/2/2017       60/2/2017       60/2/2017         Image: Services       0       0/2/2/2017       0/2/2/2017       60/2/2017       60/2/2017         Image: Services       0       0/2/2/2017       0/2/2/2017       60/2/2017       60/2/2017         Image: Services       0       0/2/2/2017       60/2/2017       60/2/2017       60/2/2017         Image: Services       0       0/2/2/2017       60/2/2017       60/2/2017       60/2/2017         Image: Services       0       0/2/2/2017       60/2/2017       60/2/2017       60/2/2017         Image: Services       0       0/2/2/2017       60/2/2017       60/2/2017       60/2/2017         Image: Services       0       0/2/2/2017       60/2/2017       60/2/2017       60/2/2017                                                                                                    | Your Parking Access Forms<br>History                                                          | 20                          | 05/30/2017                                  | SMC Campus Center                    |                |
| Image: Section Services       10       06/28/2017       SMC Campus Center         FAQ       00       2/05/2017       GOX Lexington Street         Image: Services       10       07/05/2017       SMC Campus Center         Image: Services       00       2/24/2017       SMC Campus Center         Image: Services       01/07/2017       SMC Campus Center       SMC Campus Center         Image: Services       01/07/2017       SMC Campus Center       SMC Campus Center         Image: Services       01/07/2017       SMC Campus Center       SMC Campus Center         Image: Services       01/07/2017       SMC Campus Center       SMC Campus Center         Image: Services       01/07/2017       SMC Campus Center       SMC Campus Center         Image: Services       01/07/2017       SMC Campus Center       SMC Campus Center         Image: Services       01/07/2017       SMC Campus Center       SMC Campus Center         Image: Services       01/07/2017       SMC Campus Center       SMC Campus Center         Image: Services       01/07/2017       SMC Campus Center       SMC Campus Center         Image: Services       01/07/2017       SMC Campus Center       SMC Campus Center         Image: Services       01/07/2017       SMC Campus Center                                                                                                    | Blank Darking Accase Form                                                                     | 20                          | 06/12/2017                                  | SMC Campus Center                    |                |
| Services         10         0/05/2017         62/00 // 00 // 00 | for Parking and Transportat                                                                   | tion <b>L</b> o             | 06/26/2017                                  | SMC Campus Center                    |                |
| FA         SA         SA/20212         SAC Campus Center           100         SZZ42002         SMC Campus Center           100         SZZ42002         SMC Campus Center           100         SZZ42002         SMC Campus Center           100         SZZ42002         SMC Campus Center           100         SZZ42002         SMC Campus Center           100         SZZ42002         SMC Campus Center           100         SZZ42002         SMC Campus Center           100         SZZ42002         SZC Campus Center           100         SZZ42002         SZC Campus Center           100         SZZ42002         SZC Campus Center           100         SZZ42002         SZZ Campus Center           100         SZZ42002         SZZ42002           100         SZZ42002         SZZ42002           100         SZZ42002         SZZ42002           100         SZZ42002         SZZ40002           100         SZZ42002         SZZ40002           100         SZZ42002         SZZ40002           100         SZZ4002         SZZ40002           100         SZZ4002         SZZ40002           100         SZZ4002         SZZ4002                                                                                                    | Services                                                                                      | 20                          | 07/05/2017                                  | 620 W. Lexington Street              |                |
| 1000         57/24/2017         SMC Campus Center           1000         BM/07/2017         SMC Campus Center           1000         BM/07/2017         SMC Campus Center           1000         BM/07/2017         SMC Campus Center           1000         DS/05/2017         SMC Campus Center           1000         DS/05/2017         SMC Campus Center           1000         DS/05/2017         SCO W. Lexington Street           1000         DS/05/2017         SCO W. Lexington Street           1000         DS/05/2017         SCO W. Lexington Street           1000         DS/05/2017         SCO W. Lexington Street                                                                                                    | FAQ                                                                                           | 20                          | 07/10/2017                                  | SMC Campus Center                    |                |
| 10         98/07/2017         SMC Campus Center           10         98/27/2017         SMC Campus Center           10         92/05/2017         SMC Campus Center           10         92/05/2017         620 W. Lexington Street           10         92/05/2017         620 W. Lexington Street           10         92/05/2017         620 W. Lexington Street           10         92/05/2017         620 W. Lexington Street                                                                                                    |                                                                                               | 20                          | 07/24/2017                                  | SMC Campus Center                    |                |
| No         DB/2/2017         SMC: Campias Center           100         B9/05/2017         620 W. Lexington Street           100         D9/05/2017         620 W. Lexington Street           100         D9/05/2017         620 W. Lexington Street           100         D9/05/2017         620 W. Lexington Street           100         D1/05/2017         620 W. Lexington Street                                                                                                    |                                                                                               | 20                          | 08/07/2012                                  | SMC Campus Center                    |                |
| Del 09/05/2017         620 W. Lexington Street           Del 09/05/2017         620 W. Lexington Street           Del 00/02/2017         620 W. Lexington Street           Del 00/02/2017         620 W. Lexington Street           Del 00/05/2017         620 W. Lexington Street                                                                                                    |                                                                                               | 20                          | 08/21/2017                                  | SMC Campus Center                    |                |
| 10         92/18/2017         620 W. Lexington Street           10         10/02/2017         620 W. Lexington Street           10         10/05/2017         620 W. Lexington Street                                                                                                    |                                                                                               | 20                          | 09/05/2012                                  | 620 W. Lexington Street              |                |
| 10         10/02/2017         620 W. Lexington Street           10         10/05/2017         620 W. Lexington Street                                                                                                    |                                                                                               | 20                          | 09/18/2017                                  | 620 W. Lexington Street              |                |
| 20 K0/16/2017 620 W. Lexington Street                                                                                                    |                                                                                               | 20                          | 10/02/2017                                  | 620 W. Lexington Street              |                |
|                                                                                                    |                                                                                               | 20                          | 10/16/2017                                  | 620 W. Lexington Street              |                |

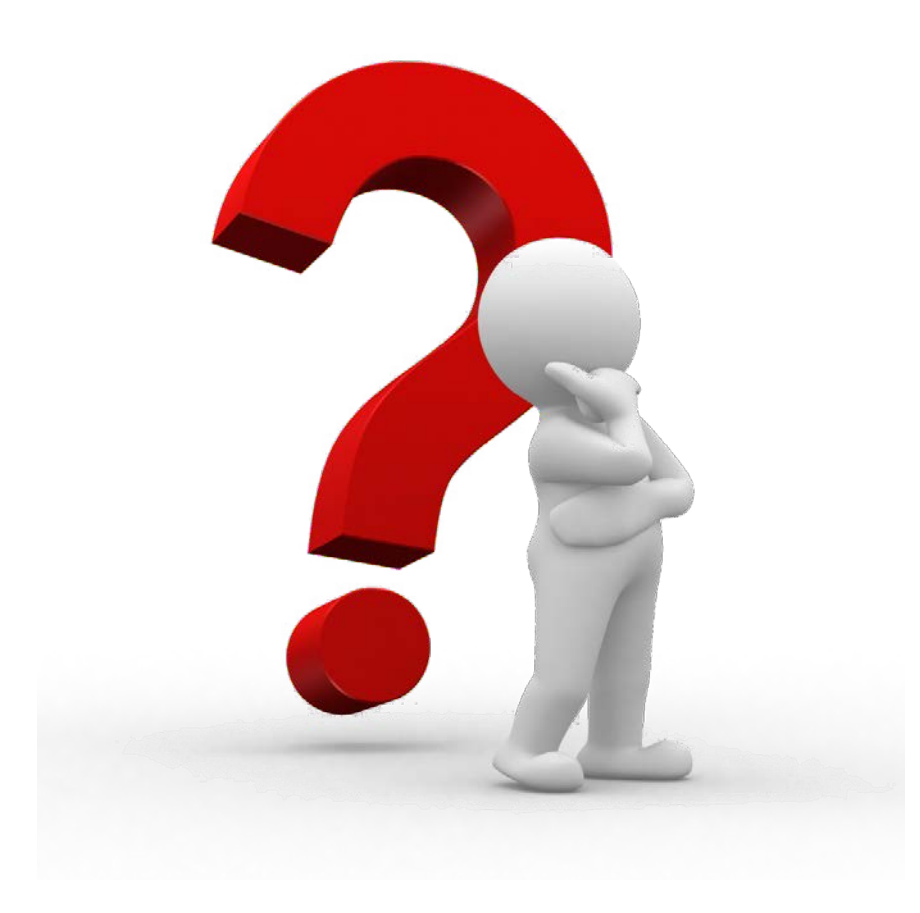

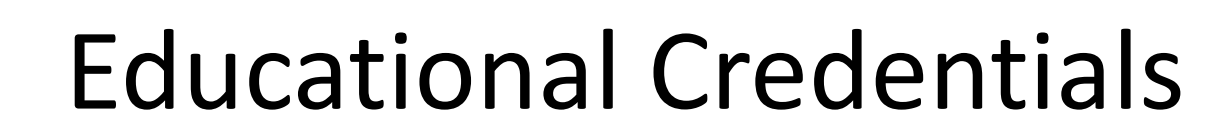

Human Resources Juliet Dickerson

#### Educational Credentials in eUMB

- HR will be working on a project to ensure that employees' educational credentials are accurately reflected in eUMB
- This is important for promotional opportunities, reporting and compliance
- There are currently 1800+ employees who have no educational credentials recorded

#### Educational Credentials in eUMB

- Similar to the FLSA project, HR will provide personalized letters to each employee letting them know:
  - Current designation in the system
  - Steps to update provide official transcripts
  - What happens if nothing is done
- Timeline:
  - March, 2017 Will be asking payroll reps to distribute letters
  - June 1, 2017 Employees will provide official transcripts or be recorded as HS Diploma/GED

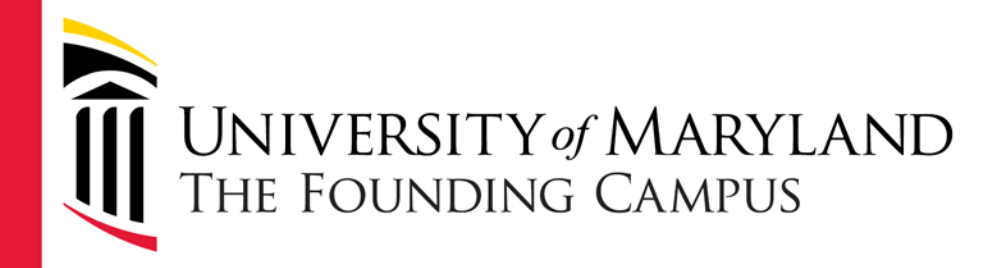

# Financial Services - Payroll Payroll Topics

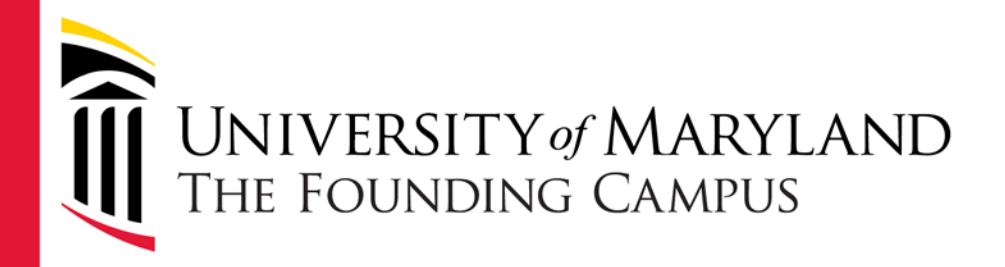

#### Legislative Audit- Payroll

Susan McKechnie

- Based on 2016 OLA Report payroll finding, departments are now required to print and compare the <u>same</u> payroll reports the following Tuesday after Net Pay processing is complete
- Select a payroll report you want to use for payroll reconciliation, either Cost Center Report (CCR) or Payroll Register (PR)
- The same version of the report (CCR or PR) should be run during the same pay period- i.e. if you run the CCR in the processing week then you should run the CCR in the pay week

- Select the run option
  - Either include or exclude TVL/BM
     Reimbursements (see screen shot)
  - the payroll reports run during processing week Friday and pay week Tuesday should run with the same option
- FSPR has been sending emails with instructions regarding the new requirements

#### **Cost Center Report**

| rocess Request | Parameter(s)       |    |                                                                   |
|----------------|--------------------|----|-------------------------------------------------------------------|
| On-Cycle Run   |                    | or | Off-Cycle Pay Calendar                                            |
| Pay Run ID:    | 17-17<br>2/05-2/18 |    | Company:       Pay Group:       Pay End Date:       Process Page: |
| Payroll Cycle  |                    |    |                                                                   |
| On-Cycle       | Off-Cycle          |    | Both Exclude TVL/BM Reimbursements?                               |

- USM Auditors are coming to follow up on the Legislative corrective actions in March 2017
- Management Advisory Services (MAS) is starting the review to make sure departments are doing the report verifications
- For payroll reports comparison, refer to the last payroll reps meeting slides (11/16/16) for details

- We have a bi-weekly report that identifies departments that have not run either the CCR or PR in either the processing or pay week
- We have a report that shows us when you ran the reports each week, which version of the report you ran, and the total payroll on that report
  - We can see when you don't run the same version of the report
  - We can see when the totals don't match

 Guess which departments may be selected by MAS for follow up and review of the reconciliations???

- We've noticed that some departments have run the payroll reports during processing Friday and pay week Tuesday, but the 2 reports showed a variance due to:
  - Different reports- CCR vs PR
  - One report included Travel/Business Meals and did not run the same option the following week
  - Did not run the final CCR/PR on Friday before FSPR sent the gross pay file to CPB
- Notice: If a variance is found, you must
  - Identify the employee(s) causing the variances
  - Document the variances

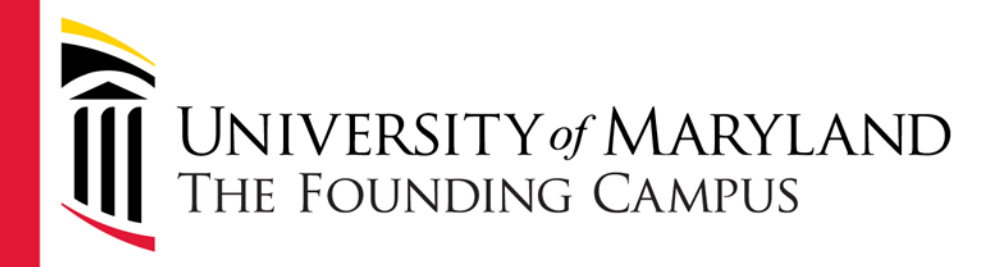

Susan McKechnie

- CPB notified us that in the first quarter of 2017, we will be required to send employees' work locations
  - Info needed for unemployment insurance purposes
- Currently a work location is captured in eUMB but it may not be valid
  - For example: some employees may be working in a foreign country but the work location in eUMB shows a campus location

- Location table is being updated to include other states as well as countries
- Location values are used for several additional purposes and we are trying to use the same codes and descriptions in all applications such as Archibus (space inventory), eUMB Financials (Capital Asset Management), EHS (Fire and safety records), and Emergency alert system
- Some current HRMS location codes may change

- Prepare to update all employees' work locations in eUMB via Manager or Employee Self-Service (SS)
  - Run query UMB\_PR\_EMPL\_LOCATIONS for current data
- Note: SS location updates will take effect on the next business day
- More information and instructions will be sent to you

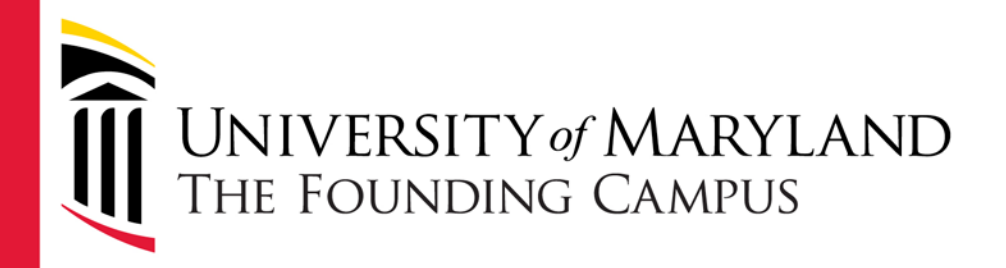

## Editable Form W4 and Direct Deposit Form Updates

**Candace Chow** 

#### **Rejected Form W4**

- CPB rejected 32 Form W4s to FSPR last week
  - Many of them were signed in Jan 2017
  - A few of the forms dated back from Oct-Dec 2016
- FSPR notified the departments to contact employees
- Employees are charged with the highest tax rate until a corrected form is received by CPB
- No tax refund for missing or incorrect Form W4

#### Editable Form W4

- FSPR is working with CITS to develop an editable Form W4
- FSPR will notify you when the application is ready for use
- Next step: After Form W4 is complete, we will work on the Direct Deposit Form

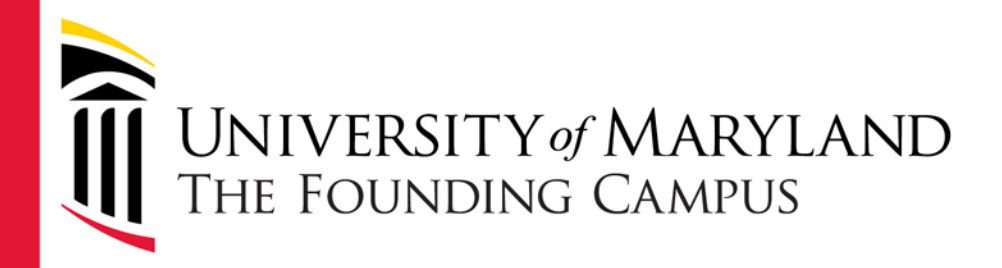

#### Leave

**Candace Chow** 

#### **CII** Leave

- Monitor contract dates to add/zero out leave balances
- Attach contracts to the CII Leave form
- To zero out leave after the contract is ended, please
  - Run and attach query result

#### UMB\_ETS\_TIMESHEET\_HISTORY\_EE

- Attach all reconciled ETS with back up if leave adjustment was done
- PAF is required to zero out the leave balances for terminated employees

#### Leave Adjustments

- When processing leave adjustments, departments need to submit supporting documents showing the employee has no missing timesheets
  - Run and attach query result

#### UMB\_ETS\_TIMESHEET\_HISTORY\_EE

 Attach all reconciled ETS with back up if leave adjustment was done

#### Leave Payout

- Leave payout request via PAF must include all required documents
- Missing required documents will be on hold until all supporting documents have been received
- Employee will become inactive at CPB 30 days after the action/term date- whichever is later
- When an employee is inactive at CPB, department must rehire the employee to process a leave payout

#### Leave Payout

- If an employee wants to direct the payout to the supplemental retirement account, please work with the employee and advise the employee to discuss with the retirement agency and HR-Benefits
- The department needs to know when the payout should be processed
- FSPR processes the payout when it is received; we don't know if the payout is going to be a check or direct deposited to the retirement account

#### Leave Payout

- Required documents include:
  - Current eUMB Leave Inquiry Page
  - Current Job Data/Compensation page to show the rate used to calculate the payout amount
  - Run and attach query result

#### UMB\_ETS\_TIMESHEET\_HISTORY\_EE

- Copy of paper timesheets for all PPs with Timesheet Load status NOT
  - = "Loaded" (include ETS from old department)
    - Documents to show reported leave on paper timesheets were adjusted such as: Copy of PAF
    - UMB Employee Leave Inquiry page Negative adjustment "Adjusted" tab
- Leave reconciliation
  - Make sure last accrual rate is correct
  - Account for leave taken on paper timesheets or ETS not in Loaded status
- Calculation sheet/calculation tape for FSPR to validate
- Check with employee if multiple tax periods is preferred

#### Department Leave Payout example

- We are happy to see that some departments have followed the procedures and attach all required documents when processing leave payout:
  - Example: School of Social Work has put a "Leave Payout Check Off Label" and tape it on all of their leave payout requests to make sure that they're not missing any required documents

#### **Department Leave Payout Example**

UMB Employee Leave Inquiry

eUMB and

Favor Bal

| Pay End Date:         01/07/2017         Benefit Program: EXM         Regular Exempt Program         Benefit Eff Dt:         09/21/2           As of Date         Annual         Holiday         Personal         Sick         Other         Advance Sick         Co           Previous Balance:         12/24/2016         119.386240         72.000000         0.000000         125.308520         0.000000         0.000000         0.000000         0.000000         0.000000         0.000000         0.000000         0.000000         0.000000         0.000000         0.000000         0.000000         0.000000         0.000000         0.000000         0.000000         0.000000         0.000000         0.000000         0.000000         0.000000         0.000000         0.000000         0.000000         0.000000         0.000000         0.000000         0.000000         0.000000         0.000000         0.000000         0.000000         0.000000         0.000000         0.000000         0.000000         0.000000         0.000000         0.000000         0.000000         0.000000         0.000000         0.000000         0.000000         0.000000         0.000000         0.000000         0.000000         0.000000         0.000000         0.000000         0.000000         0.0000000         0.000000         0.000000               | COL 0                                   |
|----------------------------------------------------------------------------------------------------|-----------------------------------------|
| As of Date         Annual         Holiday         Personal         Sick         Other         Advance Sick         Co           Previous Balance:         12/24/2016         119.366240         72.000000         0.000000         125.309520         0.000000         0.000000         0.000000         0.000000         0.000000         0.000000         0.000000         0.000000         0.000000         0.000000         0.000000         0.000000         0.000000         0.000000         0.000000         0.000000         0.000000         0.000000         0.000000         0.000000         0.000000         0.000000         0.000000         0.000000         0.000000         0.000000         0.000000         0.000000         0.000000         0.000000         0.000000         0.000000         0.000000         0.000000         0.000000         0.000000         0.000000         0.000000         0.000000         0.000000         0.000000         0.000000         0.000000         0.000000         0.000000         0.000000         0.000000         0.000000         0.000000         0.000000         0.000000         0.000000         0.000000         0.000000         0.000000         0.000000         0.000000         0.000000         0.000000         0.000000         0.000000         0.000000         0.000000                       | 915                                     |
| Previous Balance:         12/24/2016         119.366240         72.000000         0.000000         125.305520         0.000000         0.000000         0.000000         0.000000         0.000000         0.000000         0.000000         0.000000         0.000000         0.000000         0.000000         0.000000         0.000000         0.000000         0.000000         0.000000         0.000000         0.000000         0.000000         0.000000         0.000000         0.000000         0.000000         0.000000         0.000000         0.000000         0.000000         0.000000         0.000000         0.000000         0.000000         0.000000         0.000000         0.000000         0.000000         0.000000         0.000000         0.000000         0.000000         0.000000         0.000000         0.000000         0.000000         0.000000         0.000000         0.000000         0.000000         0.000000         0.000000         0.000000         0.000000         0.000000         0.000000         0.000000         0.000000         0.000000         0.000000         0.000000         0.000000         0.000000         0.000000         0.000000         0.000000         0.000000         0.000000         0.000000         0.000000         0.000000         0.000000         0.0000000         0.000000         0.00 | mp Time                                 |
| Taken:         12/24/2016         0.000000         0.000000         0.000000         0.000000         0.000000         0.000000         0.000000         0.000000         0.000000         0.000000         0.000000         0.000000         0.000000         0.000000         0.000000         0.000000         0.000000         0.000000         0.000000         0.000000         0.000000         0.000000         0.000000         0.000000         0.000000         0.000000         0.000000         0.000000         0.000000         0.000000         0.000000         0.000000         0.000000         0.000000         0.000000         0.000000         0.000000         0.000000         0.000000         0.000000         0.000000         0.000000         0.000000         0.000000         0.000000         0.000000         0.000000         0.000000         0.000000         0.000000         0.000000         0.000000         0.000000         0.000000         0.000000         0.000000         0.000000         0.000000         0.000000         0.000000         0.000000         0.000000         0.000000         0.000000         0.000000         0.000000         0.000000         0.000000         0.000000         0.000000         0.000000         0.000000         0.000000         0.000000         0.000000         0.000000              | 0.000000                                |
| • Adjusted:         12/24/2016         0.000000         0.000000         0.000000         0.000000         0.000000         0.000000         0.000000         0.000000         0.000000         0.000000         0.000000         0.000000         0.000000         0.000000         0.000000         0.000000         0.000000         0.000000         0.000000         0.000000         0.000000         0.000000         0.000000         0.000000         0.000000         0.000000         0.000000         0.000000         0.000000         0.000000         0.000000         0.000000         0.000000         0.000000         0.000000         0.000000         0.000000         0.000000         0.000000         0.000000         0.000000         0.000000         0.000000         0.000000         0.000000         0.000000         0.000000         0.000000         0.000000         0.000000         0.000000         0.000000         0.000000         0.000000         0.000000         0.000000         0.000000         0.000000         0.000000         0.000000         0.000000         0.000000         0.000000         0.000000         0.000000         0.000000         0.000000         0.000000         0.000000         0.000000         0.000000         0.000000         0.000000         0.0000000         0.000000         0.000000        | 0.000000                                |
| + Earned:         01/07/2017         6.769280         16.000000         24.000000         4.615440         0.000000         0.000000         1           - Lost:         01/07/2017         0.000000         0.000000         0.000000         0.000000         0.000000         0.000000         0.000000         0.000000         0.000000         0.000000         0.000000         0.000000         0.000000         0.000000         0.000000         0.000000         0.000000         0.000000         0.000000         0.000000         0.000000         0.000000         0.000000         0.000000         0.000000         0.000000         0.000000         0.000000         0.000000         0.000000         0.000000         0.000000         0.000000         0.000000         0.000000         0.000000         0.000000         0.000000         0.000000         0.000000         0.000000         0.000000         0.000000         0.000000         0.000000         0.000000         0.000000         0.000000         0.000000         0.000000         0.000000         0.000000         0.000000         0.000000         0.000000         0.000000         0.000000         0.000000         0.000000         0.000000         0.000000         0.000000         0.000000         0.000000         0.0000000         0.0000000         0                  | 0.000000                                |
| Lost: 01/07/2017 0.000000 0.000000 0.000000 0.000000 0.000000                                                                                                    | 0.000000                                |
| Ending Balance: 01/07/2017 128.15520 88.000000 24.000000 129.924960 0.000000 0.000000 0.000000 0.000000 0.000000                                                                                                    | 3.000000                                |
| Leave Currently Being Processed                                                                                                    | 0.000000                                |
|                                                                                                    |                                         |
| Pax Period         End.Data         Annual         Helidax         Paranal         Sigh         Other         Advance.Sick           17-14         01/07/2017         0.000000         48.000000         0.000000         0.000000         0.000000         0.000000         0.000000         0.000000         0.000000         0.000000         0.000000         0.000000         0.000000         0.000000         0.000000         0.000000         0.000000         0.000000         0.000000         0.000000         0.000000         0.000000         0.000000         0.000000         0.000000         0.000000         0.000000         0.000000         0.000000         0.000000         0.000000         0.000000         0.000000         0.000000         0.000000         0.000000         0.000000         0.000000         0.000000         0.000000         0.000000         0.000000         0.000000         0.000000         0.000000         0.000000         0.000000         0.000000         0.000000         0.000000         0.000000         0.000000         0.000000         0.000000         0.000000         0.000000         0.000000         0.000000         0.000000         0.000000         0.000000         0.000000         0.000000         0.000000         0.000000         0.0000000         0.0000000         0.000                  | Timesheet Status<br>ETS Approver Approv |

| <b>Projected Leav</b> | re Balances |            |           |           |            |           |              |             |  |
|-----------------------|-------------|------------|-----------|-----------|------------|-----------|--------------|-------------|--|
| Pay Period            | As Of Date  | Annual     | Holiday   | Personal  | Bick       | Other     | Advance.tick | Explanation |  |
| 17-16                 | 01/21/2017  | 132.924800 | 48.000000 | 24.000000 | 134.540400 | 0.0000000 | 0.000000     | Explanation |  |
| 17-16                 | 02/04/2017  | 139.694080 | 48.000000 | 24.000000 | 139.155840 | 0.000000  | 0.000000     | Explanation |  |
| 17-17                 | 02/18/2017  | 146.463360 | 58.000000 | 24.000000 | 143.771280 | 0.000000  | 0.000000     | Explanation |  |
| 17-18                 | 03/04/2017  | 153.232640 | 64.000000 | 24.000000 | 148.386720 | 0.000000  | 0.000000     | Explenation |  |
| 17-10                 | 03/16/2017  | 160.001920 | 64.000000 | 24.000000 | 153.002160 | 0.000000  | 0.000000     | Explanation |  |
| 17-20                 | 04/01/2017  | 166.771200 | 72.000000 | 24.000000 | 157.617600 | 0.000000  | 0.000000     | Explanation |  |

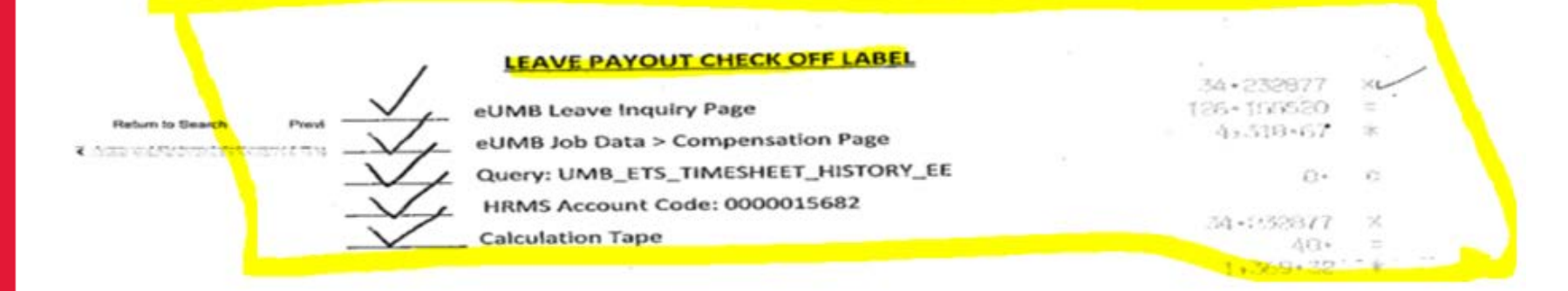

Page 1 of 1

Add to Favorites

Home

WorkCat

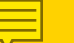

#### Leave Accrual

- No retroactive calculation
- Departments should run and review the Bi-weekly Leave Accrual Report to make sure the accrual rate used is correct for your employees, you may need a PAF to adjust employee's leave such as:
  - Change in Empl class in mid pay period
  - Retroactive employee action
  - Service date change/correction
  - Unpaid leave
  - Paper timesheet leave adjustments such as unpaid leave
- If timesheets are processed timely, leave taken should be correct
- FSPR runs an audit each pay period, any ETS exceptions that are not processed, you will be notified

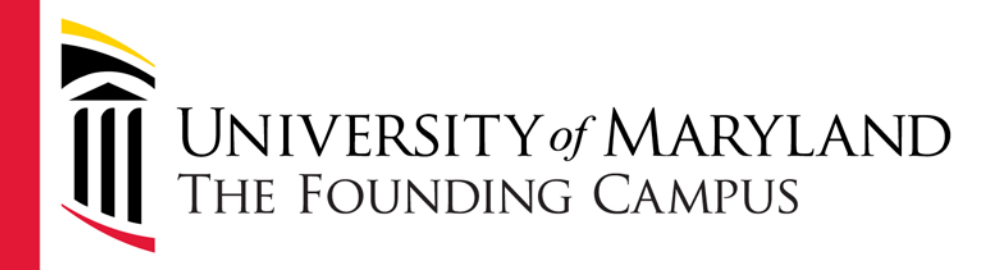

### Administrative Leave Reporting Candace Chow

- Administrative Leave is granted by the President to all UMB regular nonessential employees due to
  - extreme weather conditions
  - Special circumstances arise
- Nonessential employees and essential employees who are not required to work on an Administrative Leave Day/Hours should report Administrative Leave on ETS
  - ADMH (Nonexempt)
  - ADMS (Exempt)

- Note: Authorized Administrative Leave Day will be set up in eUMB
- Any employees report ADMH/ADMS on an unauthorized Admin Leave Day will receive a warning message (see screenshot) requiring them to
  - Enter a comment and the original authorized
     Admin Leave Date in the timesheet Comment Text
     Box
  - Without a comment, employee will not be able to submit the timesheet

#### Favorites Main Menu > UMB Self Service > UMB Exempt/Faculty Timesheet

Enter 'D' only for duty days

| Description | Time Reporting<br>Code | Sun<br>01/22 | Mon<br>01/23 | Tue<br>01/24 | Wed<br>01/25 | Thu<br>01/26 | Fri<br>01/27 | Sat<br>01/28 | Sun<br>01/29 | Mon<br>01/30 | Tue<br>01/31 | Wed<br>02/01 | Thu<br>02/02 | Fri<br>02/03 | Sat<br>02/04 | Total<br>Hours | Override<br>Reason<br>Code |
|-------------|------------------------|--------------|--------------|--------------|--------------|--------------|--------------|--------------|--------------|--------------|--------------|--------------|--------------|--------------|--------------|----------------|----------------------------|
| Regular     | Duty Days              |              | D            | D            | D            | D            | D            |              |              | D            |              | D            | D            | D            |              |                |                            |

#### **PAID LEAVE**

Apply Profile

| Vacation                           | VCS  |   |                                                   |  |  |  |  |  |  |  |      |  |  |  | 0.00 | Q 🕂            |
|------------------------------------|------|---|---------------------------------------------------|--|--|--|--|--|--|--|------|--|--|--|------|----------------|
| Holiday                            | HLS  |   |                                                   |  |  |  |  |  |  |  |      |  |  |  | 0.00 | Q 🛨            |
| Other Paid<br>Leave                | ADMS |   |                                                   |  |  |  |  |  |  |  | 8.00 |  |  |  | 0.00 | Q <b>+</b>     |
| Personal                           | PRS  |   |                                                   |  |  |  |  |  |  |  |      |  |  |  | 0.00 | ( <del>•</del> |
| Sick                               | scs  | ļ |                                                   |  |  |  |  |  |  |  |      |  |  |  | 0.00 | Q 🛨            |
| Message       Total Leave<br>Hours |      |   |                                                   |  |  |  |  |  |  |  |      |  |  |  |      |                |
|                                    |      | A | ADMH/ADMS not setup for reported day. (23000,520) |  |  |  |  |  |  |  |      |  |  |  |      |                |

#### UNPAID LEAVE

Comment Text

UnPaid

You have reported administrative leave on an unauthorized day. If your supervisor required you to work on a previously authorized administrative leave day and you are now reporting an alternate day, please provide the original administrative leave date and explanation in the Comment section. If you have already done so, please click OK and continue. For any questions, please contact your payroll representative.

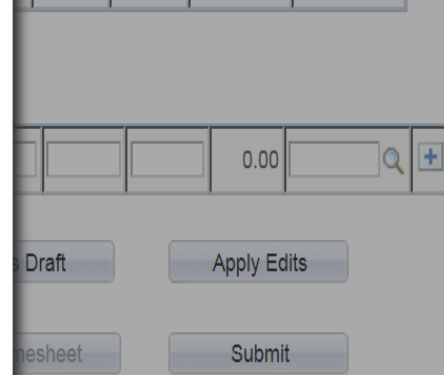

OK

- Employees who need to enter ADMH/ADMS on an unauthorized Admin Leave Day should only be employees
  - who are not set up as essential employees but required to report to work on an Administrative Leave Day, they can report an alternate date and using ADMH/ADMS
- Supervisors and ETS Approvers will receive a warning message when approving any timesheet with ADMH/ADMS reported on an unauthorized Admin Leave Day (see screenshot)

Ę

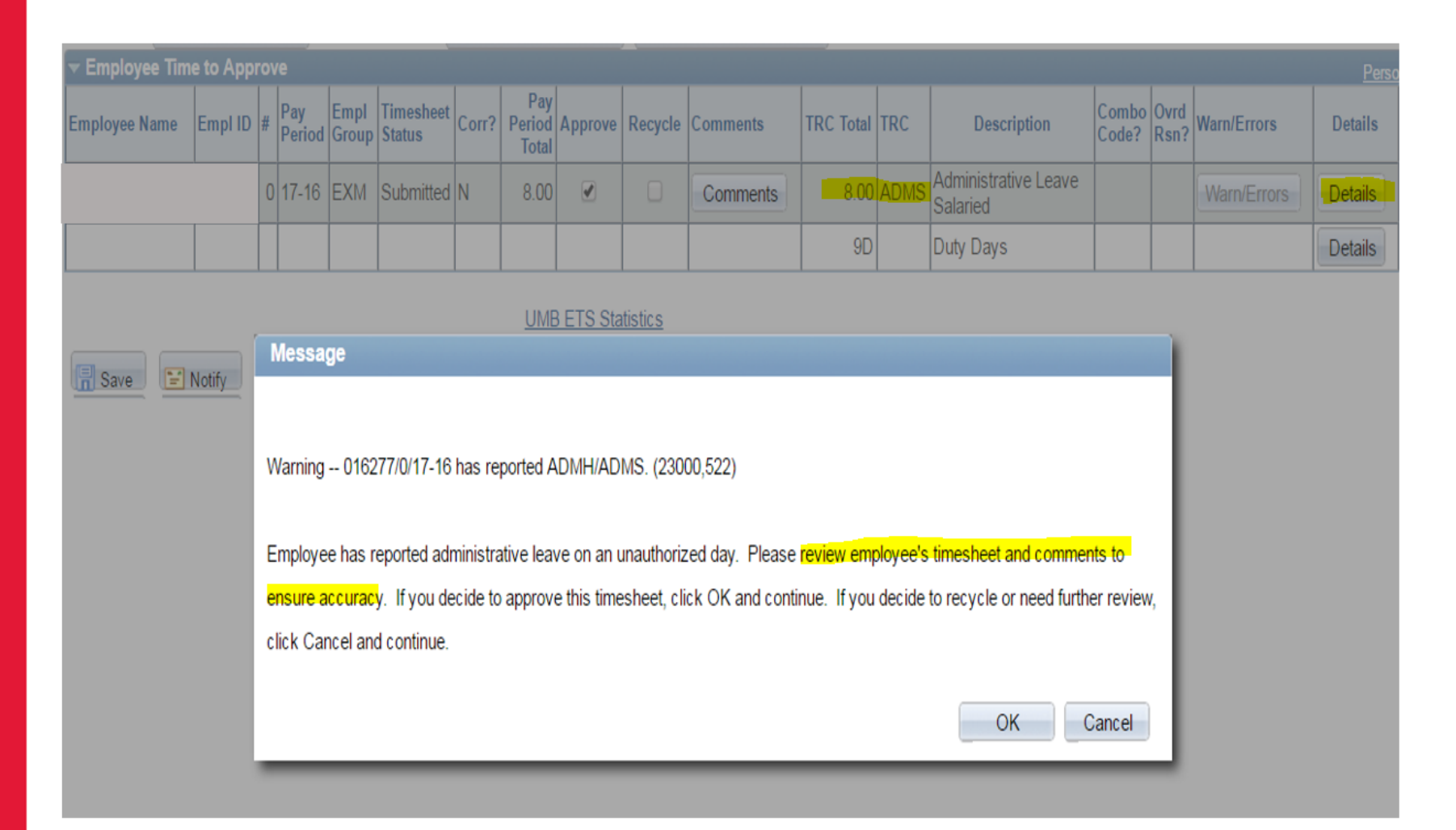

Supervisor and ETS Approver receive the Warning message. Before approving the ETS, click on "Details" to ensure accuracy.

#### Administrative Leave Essential Employee ADEEH/ADEES

- These 2 Time Reporting Codes (TRCs) are for Essential Employees used only
- Essential employees must be flagged in eUMB so that when they are required to work on an Administrative Leave Day, they can use the following TRC when they take an alternate date
  - ADEEH (Nonexempt)
  - ADEES (Exempt)

#### Administrative Leave Essential Employee ADEEH/ADEES

- Run query UMB\_PR\_ESSENTIAL\_EES to validate
- For questions regarding adding/changing essential employee status, contact HR-ELR
- Nonessential employees tried to report using TRCs ADEEH/ADEES will receive an error message (see screenshot)

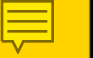

#### Administrative Leave Essential Employee

|                       |                                         | 1            | nter 'D' only               | y for duty   | days      |              |              |              |              |              |              |           |              |              |              |             |                         |   |   |
|-----------------------|-----------------------------------------|--------------|-----------------------------|--------------|-----------|--------------|--------------|--------------|--------------|--------------|--------------|-----------|--------------|--------------|--------------|-------------|-------------------------|---|---|
| Description           | Time Reporting Code                     | Sun<br>01/22 | Mon<br>01/23                | Tue<br>01/24 | Wed 01/25 | Thu<br>01/26 | Fri<br>01/27 | Sat<br>01/28 | Sun<br>01/29 | Mon<br>01/30 | Tue<br>01/31 | Wed 02/01 | Thu<br>02/02 | Fri<br>02/03 | Sat<br>02/04 | Total Hours | Override<br>Reason Code |   |   |
| Regular               | Duty Days                               |              | D                           | n n          | n         |              | D            |              |              | D            | D            | n         | D            | D            |              |             |                         |   |   |
| PAID LEAVE            |                                         |              | Message                     | 2            |           |              |              |              |              |              |              |           |              |              |              |             |                         |   |   |
| Vacation              | VCS                                     |              | Fror ADE                    | ES. Admi     | l eave F  | -            | E Salis a    | available c  | only for the | essential    | employee     | Pleas     | e contact v  | our pavro    |              | 0.0         | 0 0                     | ÷ |   |
| Holiday               | HLS                                     |              | representative. (23000,523) |              |           |              |              |              |              |              |              |           |              |              |              |             |                         |   |   |
| Personal              | PRS                                     |              |                             |              |           |              |              | _            |              | -            |              |           |              |              |              | 0.0         | 0                       | Ŧ | - |
| Sick                  | SCS                                     |              |                             |              |           |              |              |              | OK           |              |              |           |              |              |              | 0.0         | 0                       | Ŧ |   |
| Other Paid Leave      | ADEES Q                                 |              |                             |              |           | 8.00         |              |              |              |              |              |           |              |              |              | 8.0         | o a                     | ÷ |   |
| Total Leave Hour      | 5                                       |              |                             |              | [         | 8.00         |              |              | 1            |              |              |           |              |              |              | 8.00        |                         | ] |   |
| UNPAID LEA            | VE                                      |              |                             |              |           |              |              |              |              |              |              |           |              |              |              |             |                         |   |   |
| UnPaid Leave          | ٩                                       | 1            |                             |              |           |              |              |              |              |              |              |           |              |              |              | 0.00        | ٩                       | ÷ |   |
| Perso<br>Comment Text | nalize   Find   View All   <sup>1</sup> |              |                             |              | ast       |              |              |              |              |              |              |           | Save As [    | )raft        |              | Apply Ed    | its                     |   |   |
| 14                    |                                         |              |                             | 2-5) -       |           |              |              |              |              |              |              | Co        | prrect Time  | sheet        |              | Submi       |                         |   |   |

Error message for nonessential employee tried to submit an ETS using ADEES

#### Administrative Leave Emergency ADERH/ADERS

- When certain employees are approved to receive Administrative Leave due to emergency situation such as the office building is not available for use, power outage, or any unforeseen circumstances
- Department PR Reps should ask employees to report using
  - ADERH (Nonexempt)
  - ADERS (Exempt)

# Administrative Leave Election Judge AEJDH/AEJDS

- These TRCs are created to replace Approved Paid Leave APLVS/APLVH
- When an employee served as an election judge, he/she should report the following TRC on ETS:
  - ADJDH (Nonexempt)
  - ADJDS (Exempt)

#### Administrative Leave Summary

| Туре                                     | Time Reporting Code<br>(TRC) | Descriptions                   | PayGroup | When to report TRC on timesheet                                                                                                    |  |  |  |  |  |
|------------------------------------------|------------------------------|--------------------------------|----------|----------------------------------------------------------------------------------------------------|--|--|--|--|--|
| Administrative Leave                     | ADMH                         | Administrative Leave Hourly    | NFY      | 1) When the Administrative Leave Day is granted by the President to all UMB regula nonesseential employees due to extreme weather conditions, or when special     |  |  |  |  |  |
| Auministrative Leave                     | ADMS                         | Administrative Leave Salaried  | EFY      | Administrative Leave Day who is NOT classified as an essential employee, the employee can request the administrative leave day on an *alternate date*.            |  |  |  |  |  |
| Administrativa Lazva, Essantial Employee | ADEEH                        | Admin Leave Essential EE Hrly  | NFY      | For Essential Employees use only- Essential employees must be flagged in eUMB so that when they are required to work on Administrative Leave day, they can report |  |  |  |  |  |
| Auministrative Leave- Essential Employee | ADEES                        | Admin Leave Essential EE Sal   | EFY      | this TRC when taking the administrative leave day on an alternate day. Contact HR-<br>ELR to add/delete essential employees.                                      |  |  |  |  |  |
| Administrative Lazue Emergency           | ADERH                        | Admin Leave Emergency Hourly   | NFY      | When certain employees are approved to receive Administrative Leave due to                                                                                        |  |  |  |  |  |
| Administrative Leave- Emergency          | ADERS                        | Admin Leave Emergency Salaried | EFY      | outage, or any unforseen circumstances.                                                                                                    |  |  |  |  |  |
| Election Judge                           | AEJDH                        | Election Judge Hourly          | NFY      | Created to replace TRCs APINC/APINH                                                                                                    |  |  |  |  |  |
| Election Judge                           | AEJDS                        | Election Judge Salaried        | EFY      |                                                                                                    |  |  |  |  |  |
| Approved Baid Leave (inactivated)        | APLVH                        | Approved Paid Leave Hourly     | NFY      | Theses 2 TRCs will be inactivated effective 1/22/17 as new TRCs for Election Judge                                                                                |  |  |  |  |  |
| Approved Paid Leave (inactivated)        | APLVS                        | Approved Paid Leave Salaried   | EFY      | was used, the reason code "EJUDE" should be entered.                                                                                                    |  |  |  |  |  |

\*Alternate Date\* - When ADMH/ADMS is reported on a non Administrative Leave Day, employee, supervisor, and ETS Approver will receive a warning.

Employee- A text comment including the original Administrative Leave Day and explanation is required before submitting the electronic Timesheet (screenshots below). Supervisor and ETS Approver- review timesheet to ensure accuracy before approving (screenshot below).

#### **QUESTIONS?**

#### **Key Contacts**

- FS- Payroll- 6-1243
  - <u>DL-BFPayrollHelp@umaryland.edu</u>
- HRS- Service Center 6-7600
  - <u>DL-HRSServiceCenter@umaryland.edu</u>
- HRS-Compensation- 6-2606
  - <u>HRSCompensation@umaryland.edu</u>